## Consulta de Títulos Sistema: Consulta de títulos emitidos

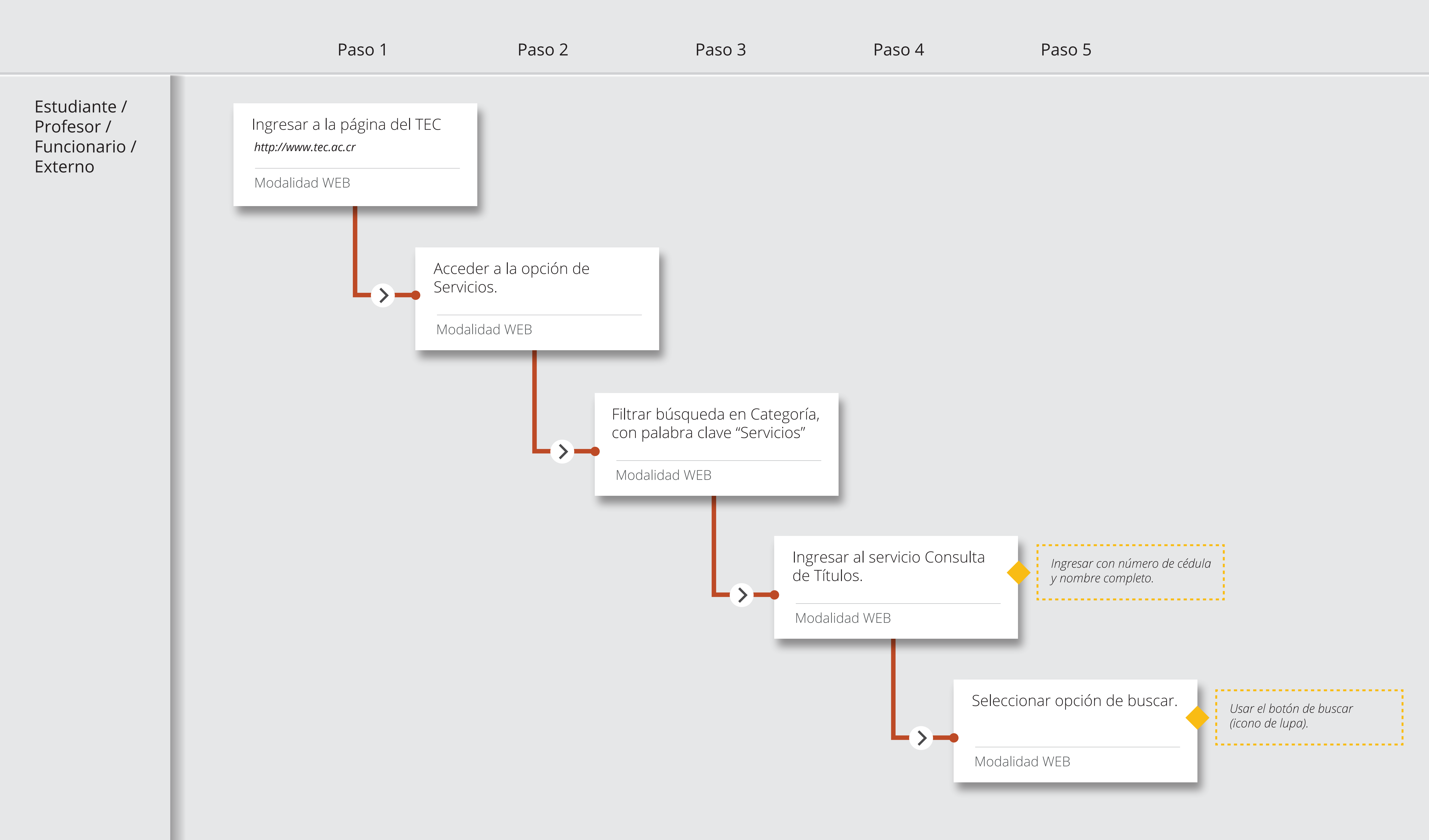